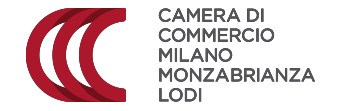

# **ISTRUZIONI PAGAMENTI SIPA**

Camera di commercio di Milano Monza Brianza Lodi

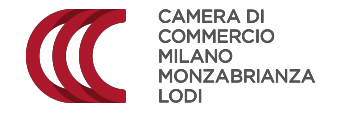

Dal link <u>https://pagamentionline.camcom.it/Autenticazione?codiceEnte=CCIAA\_MI</u> si accede alla pagina dei Pagamenti Spontanei della Camera di commercio di Milano Monza Brianza Lodi.

| CAME<br>COMM<br>MILAN<br>MONZ<br>LODI | ra Di<br>Mercio<br>Sono<br>Camera di commercio di Milano Monza Brianza Lodi<br>Asprianza                                                                   | ? |
|---------------------------------------|----------------------------------------------------------------------------------------------------|---|
|                                       | Pagamento Spontaneo   Benvenuto, imposta il pagamento!   Prima di entrare nel dettaglio, devi utilizzare il reCaptcha per dimostrare che non sei un robot! |   |
|                                       |                                                                                                    |   |

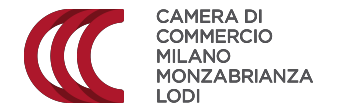

È necessario posizionarsi sul box "**Non sono un robot**" e flaggare/cliccare sull'apposito riquadro bianco per procedere alla schermata successiva.

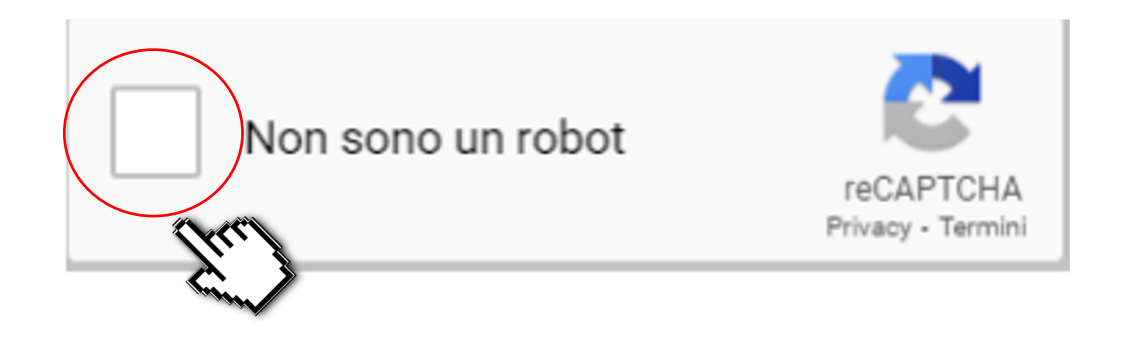

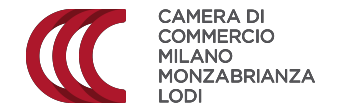

Si aprirà la pagina **Pagamento Spontaneo** che andrà compilata in tutti i campi, controllando sempre la correttezza delle informazioni inserite.

|                                      | Pagamento Sponta             | ineo                                   |
|--------------------------------------|------------------------------|----------------------------------------|
|                                      | Pagamento<br>Riepilogo dati  | Esito<br>Esito transazione             |
| Servizio                             |                              |                                        |
| Causale                              | Ŧ                            |                                        |
| Digitare la causale del pagamento (m | nax 1000 crt.)               |                                        |
|                                      |                              |                                        |
| Importo                              | Digitare l'importo 🕄         |                                        |
| — Dati Anagrafici del Pagante        |                              |                                        |
| Nome                                 | Cognome                      | Codice Fiscale                         |
| Digitare nome del Pagante            | Digitare cognome del Pagante | Digitare il Codice Fiscale del Pagante |
|                                      |                              |                                        |

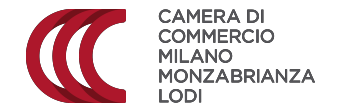

Il primo campo da compilare è il campo "Servizio", scegliendo una tra le voci proposte aprendo il menù a tendina. L'informazione sulla voce da scegliere si trova anche nelle rispettive pagine dei servizi sul sito della Camera di commercio.

| Servizio                                        | $\frown$ |
|-------------------------------------------------|----------|
|                                                 | ~        |
| Affitti                                         |          |
| Concorsi a premi                                |          |
| Protesti                                        |          |
| Verbali sanzioni amministrative                 |          |
| Verbali sanzioni amministrative Ufficio Metrico |          |
| Vidimazione                                     |          |
| Certificazioni                                  |          |
| Albi, Ruoli e Registri                          |          |
| Metrico                                         |          |
| Marchi e Brevetti                               |          |
| Elenchi                                         |          |
| Marchio metalli preziosi                        |          |
| Rimborso spese anticipate                       |          |
| Cauzioni                                        |          |
| Dividendi                                       |          |

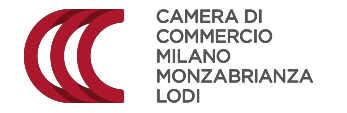

Il secondo campo da compilare è il campo "Causale" nel quale andrà inserita la causale relativa al pagamento da effettuare. L'informazione sulla causale da indicare si trova anche nelle rispettive pagine dei servizi sul sito della Camera di commercio.

#### Causale

Digitare la causale del pagamento (max 1000 crt.)

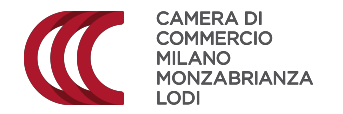

A questo punto, inserire nel campo "Importo" la cifra da versare.

# Importo

Digitare l'importo

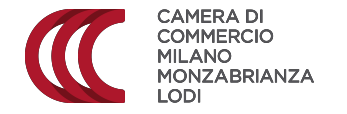

Compilare la sezione "**Dati Anagrafici del Pagante**" con i dati richiesti. Tutti i campi dovranno essere compilati. Si raccomanda di controllare di avere inserito correttamente le informazioni.

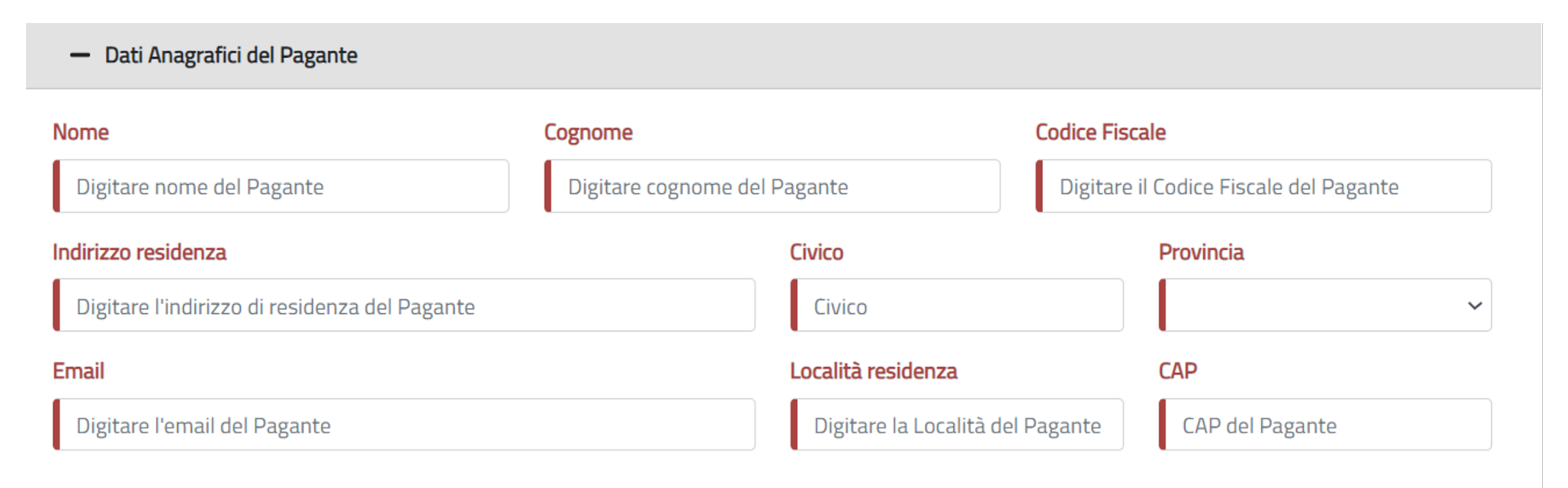

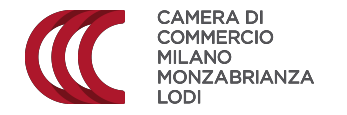

Se chi effettua il versamento non è la persona/impresa per conto della quale si sta procedendo al pagamento, cliccare in corrispondenza della voce "**Il Pagante non coincide con il Cliente**".

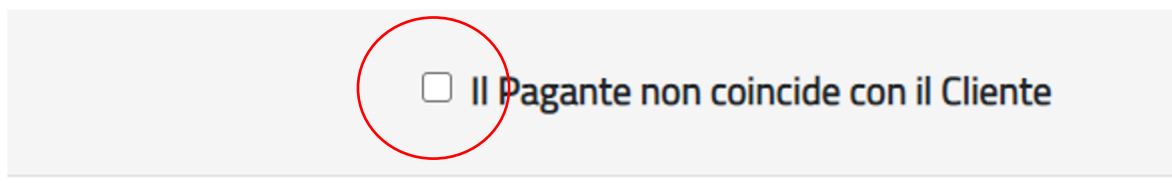

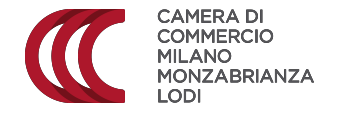

Si aprirà un nuovo campo da compilare "**Dati Anagrafici del Cliente**". Si raccomanda di controllare la correttezza delle informazioni che saranno inserite.

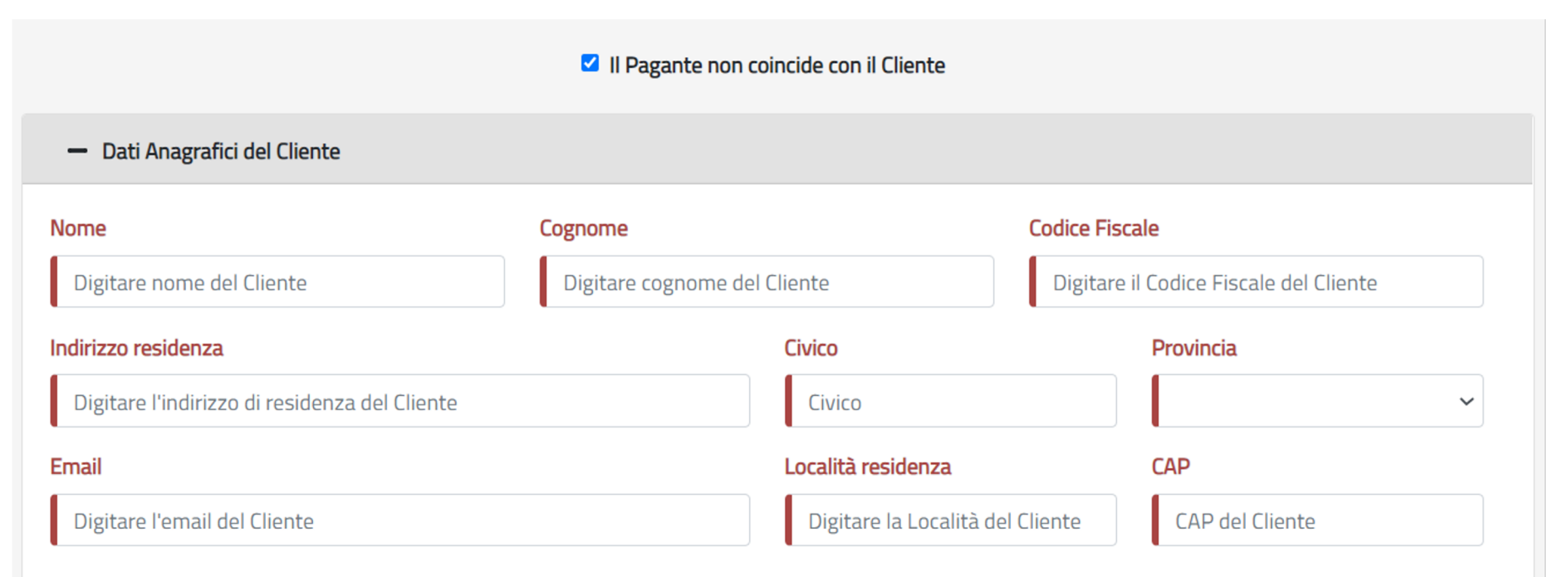

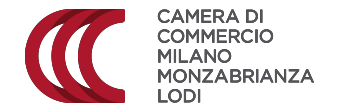

Posizionarsi sulla voce "**Informativa sulla privacy**" (passaggio obbligatorio). Prendere visione dell'informativa e cliccare.

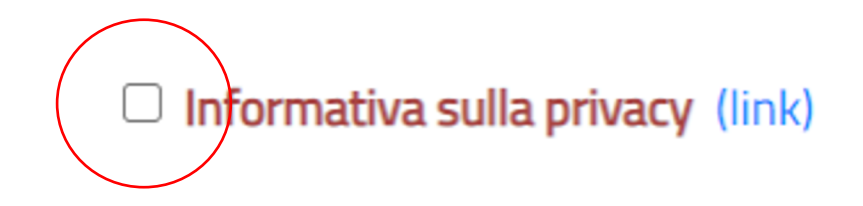

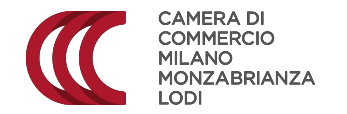

Controllate i dati inseriti e cliccate sul pulsante "Avanti" per proseguire o sul pulsante "Reset" per cancellare tutti i dati inseriti.

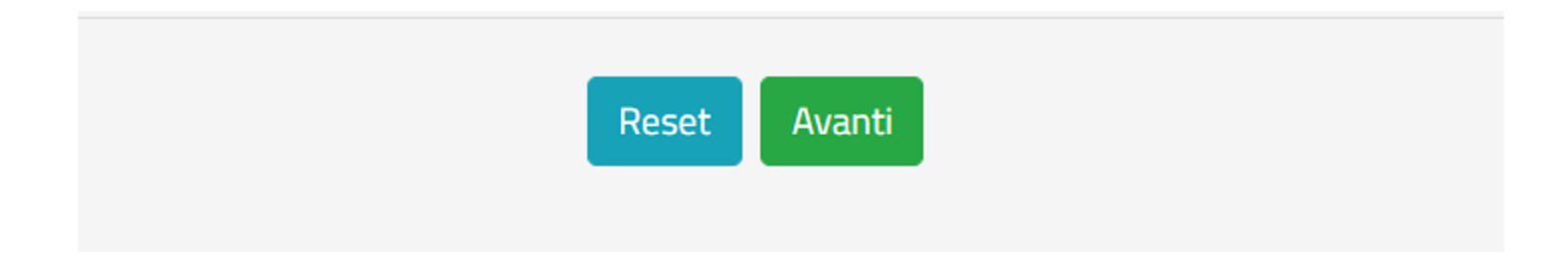

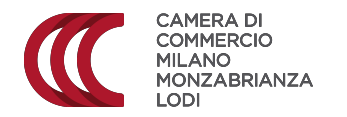

Vi verrà proposta una schermata riassuntiva di tutte le informazioni inserite.

| Nome                     | Cognome |                    | Codice Fiscale   |
|--------------------------|---------|--------------------|------------------|
| Mario                    | Rossi   |                    | RSSMRA67A23F205C |
| Indirizzo residenza      |         | Civico             | Provincia        |
| Piazza Duomo             |         | 1                  | MI - Milano 🗸    |
| Email                    |         | Località residenza | CAP              |
| mario.rossi@mariorosi.it |         | Milano             | 20123            |

Indietro Conferma Pagamento

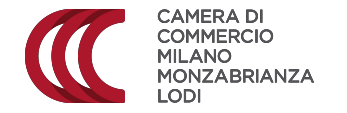

Controllate le informazioni presenti e cliccate sul pulsante "**Conferma Pagamento**" per procedere o sul pulsante "**Indietro**" per tornare alla schermata precedente.

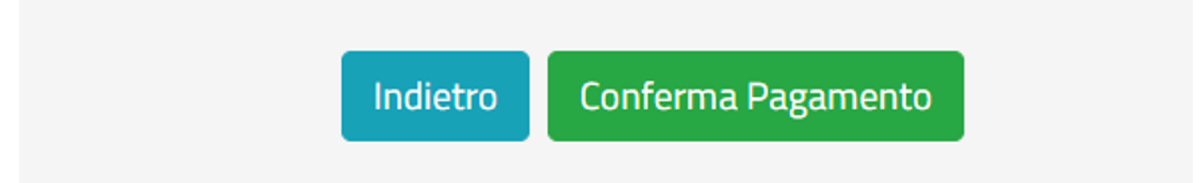

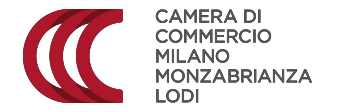

Verrete ora indirizzati alla pagina di accesso al **sistema PagoPA** per effettuare la transazione. Inserite il codice fiscale/Partita IVA di chi effettua il versamento, la nazione e l'indirizzo email cui sarà inviata la quietanza di pagamento.

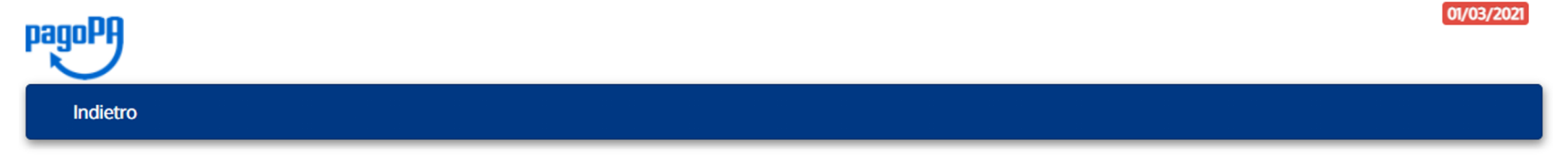

| Creditore                          |             | Tipo debito | Causale | IUV              | Importo |
|------------------------------------|-------------|-------------|---------|------------------|---------|
| CAMERA DI COMMERCIO MILANO-MONZA-B | RIANZA-LODI | Cauzioni    | prova   | 9700000011123577 | 5,00 €  |
| Totale pagamento                   |             |             |         | ·                | 5,00 €  |
| Codice Fiscale/Partita IVA         | Nazione     |             |         |                  |         |
| <b>4</b>                           | Italy       |             | ~       |                  |         |

E' obbligatorio inserire l'identificativo fiscale di chi effettua il versamento.

Indirizzo E-mail

All'indirizzo specificato verrà inviata la quietanza del pagamento. Attenzione: un indirizzo non valido impedisce la ricezione dell'e-mail.

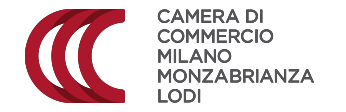

Cliccate poi su "Scegli come pagare" per essere indirizzati alla piattaforma di PagoPA.

## Scegli come pagare

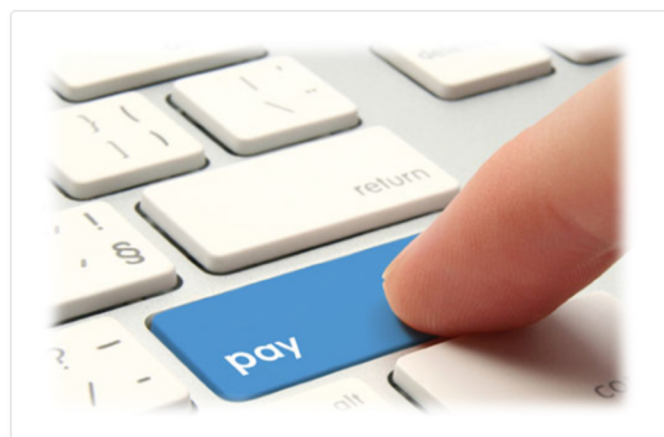

## PAGA ON LINE

Paga con carta di credito, bonifico o bollettino postale on line, scegliendo tra i fornitori dei sistemi di pagamento.

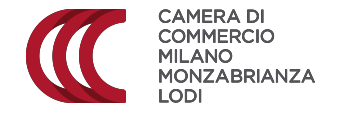

Comparirà questa schermata. Si accede con SPID o email. Giunti a questo punto seguite, passo passo, le istruzioni che vi verranno proposte dal portale di PagoPA.

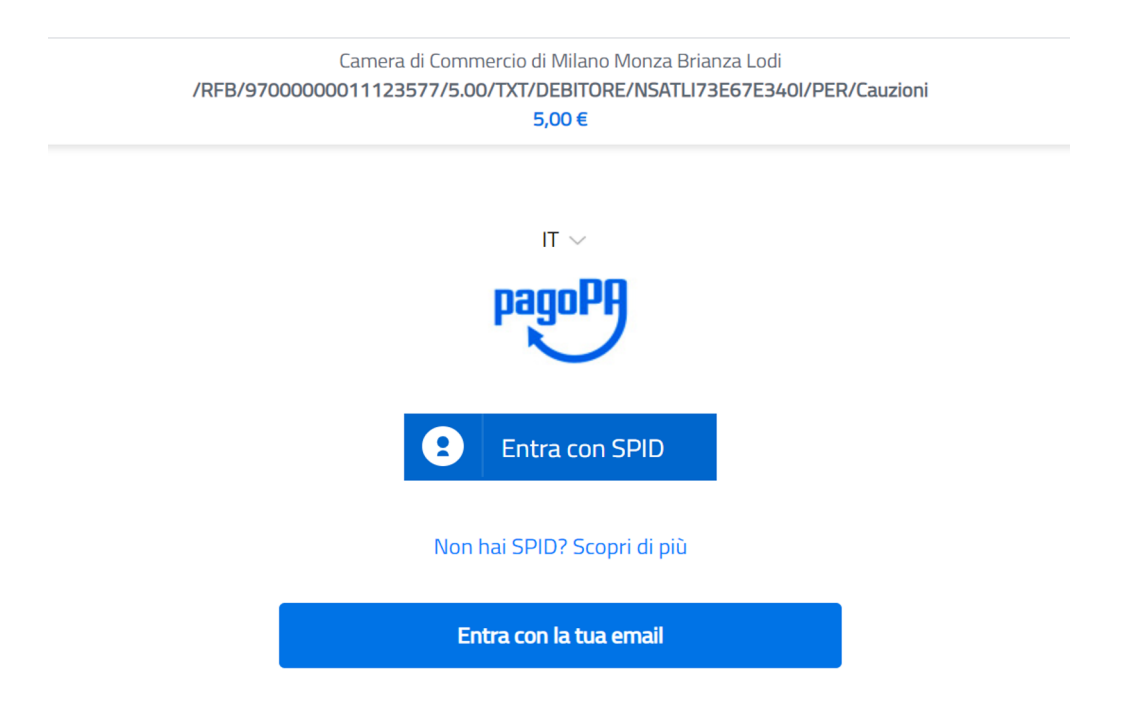

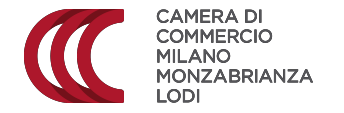

Una volta completato il pagamento, comparirà una schermata che informa del buon esito dell'operazione.

Nella casella di posta indicata riceverete due email, una con l'esito della transazione e una con le indicazioni per scaricare la ricevuta di pagamento con PagoPA.

| Pagamento Spontaneo                                                                                                    |                             |                            |  |
|----------------------------------------------------------------------------------------------------|-----------------------------|----------------------------|--|
|                                                                                                    | Pagamento<br>Rispilogo dati | Esito<br>Esito transacione |  |
| Il pagamento è andato a buon fine<br>Id Pagamento: 00000000066559<br>Esito: Pagamento concluso<br>È stata inviata una mail alla casella indicata. |                             |                            |  |